## 南阳农业职业学院 校门门禁人脸采集操作流程(试用)

1、因校门门禁人脸采集现阶段为试用期,只能够使用校园无线网络或 有线网络访问(如无校园无线或有线网络账号的,学生请按照《南阳 农业职业学院校园无线网(学生)办理事宜》、《南阳农业职业学院校 园有线网(学生)办理事宜》办理账号,教师请按照《南阳农业职业 学院校园网上网账号(教师)办理事宜》办理账号;再进行人脸采集), 人脸采集访问地址: <u>http://10.1.11.15:8082/index.html</u>

或扫码访问。

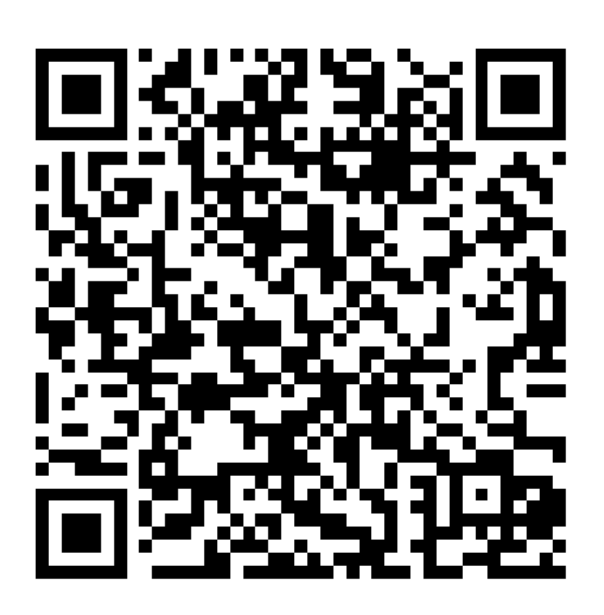

2、输入自己的教职工号或学号和密码,初始密码为身份证号后六位(身份证最后一位如果是X,用0代替)。

| (Nany | 南阳农业职业学院<br>ang Vocational College of Agriculture |
|-------|---------------------------------------------------|
| 8     | 个人编号                                              |
| Ð     | 请输入密码                                             |
|       | 登录                                                |
|       | 忘记密码?                                             |
|       | 选择你的语言                                            |
|       | ZH 中文 EN English                                  |

首次登录后需要修改密码,请输入新的密码,注意:新密码只能 是6位的数字。

| <         | 首次登录 |
|-----------|------|
| 更改初始登录    | 密码   |
| 确认旧密码     |      |
| 输入新密码     |      |
| 密码由6位数字组成 |      |
| 确认新密码     |      |
|           |      |
|           |      |

3、修改好密码后,重新登录进入系统。

| <b>常狂</b><br>我包总余时<br>0.00 | 页 (元) 🔹    |       | •                 |
|----------------------------|------------|-------|-------------------|
| (¥)                        | 充值         | (F)   | 账单                |
| ■ 我的应用                     |            |       |                   |
| <b>(</b>                   | <b>E</b> 2 | (È    | G                 |
| 钱包互转                       | 挂失解挂       | 钱包余额  | 考勤记录              |
|                            | 6          | œ     | 88                |
| 门禁                         | 生活用水       | 智慧订餐  | 更多                |
| 为了保证账户安全,请尽快完善密保信息 >       |            |       |                   |
| 首页                         | 近三7 🚦      | ₽ ₹哦~ | 〇<br>〇<br>(<br>我的 |

4、点击右下角【我的】图标,进入个人信息页面。

| 0         |      |
|-----------|------|
| <b>常猛</b> | >    |
| 🗟 操作记录    | >    |
| ☺ 安全中心    | >    |
| ■ 银行卡     | >    |
| 🗄 切换语言    |      |
| ▤ 意见反馈    | >    |
| ③ 关于      | >    |
|           | 2 我的 |

5、 点击上面的安全中心,进入安全中心页面。

| ×      | 安全中心 |   |
|--------|------|---|
| <      | 安全中心 |   |
| 修改登录密码 |      | > |
| 修改支付密码 |      | > |
| 设置密保问题 |      | > |
| 人脸识别   |      |   |
|        |      |   |
|        |      |   |
|        |      |   |
|        |      |   |
|        |      |   |
|        |      |   |
|        |      |   |
|        |      |   |

6、在这里点击人脸识别,开启人脸识别功能。

| ×      | 安全中心 |   |
|--------|------|---|
| <      | 安全中心 |   |
| 修改登录密码 |      | > |
| 修改支付密码 |      | > |
| 设置密保问题 |      | > |
| 人脸识别   |      |   |
| 设置人脸   |      | > |
|        | 操作成功 |   |

7、点击设置人脸,开始采集人脸信息。

| ×                 | 开通人        | 脸支付   |       |
|-------------------|------------|-------|-------|
| <                 | 人脸支        | 付设置   |       |
|                   |            |       |       |
| 人脸i               | 认证         |       |       |
| 采集清晰的面            | i部照片,使刷脸支  | 付更安全  |       |
|                   |            |       |       |
|                   | 1.00       |       |       |
|                   | - <b>F</b> | 100   |       |
|                   |            |       |       |
|                   | Sec.       |       |       |
|                   |            |       |       |
|                   |            |       |       |
| 要求说明 🞯            |            |       |       |
|                   |            |       |       |
|                   |            |       |       |
| ~标准人脸             | ×遮挡人脸      | ×人脸不全 | ×光线不足 |
| 我已认真阅读并同意《人脸服务协议》 |            |       |       |
| 重新认证              |            |       |       |
|                   |            |       |       |

勾选同意人脸服务协议,点击下面的认证,选择拍照,用手机的前置 摄像头拍一张照片,保存就可以上传到系统中了(人脸支付密码为身 份证后六位,身份证最后一位如果是 X,用0代替)。然后在学校门口 就可以人脸识别进出校门了。